# Руководство пользователя Dell™ Display Manager

- Обзор
- Использование диалогового окна быстрой настройки
- Настройка основных функций дисплея
- <u>Применение предустановленных режимов в</u>
  <u>приложениях</u>
- Использование функций экономии энергии

# Обзор

Dell Display Manager – это приложение для OC Windows, которое используется для управления монитором или группой мониторов. Эта функция позволяет вручную настраивать изображение, применение автоматических настроек, управление потреблением энергии, упорядочивание окон, поворот изображения и другие функции на моделях Dell. После установки Dell Display Manager будет запускаться каждый раз при запуске системы, в панели уведомлений будет отображаться значок программы. Информация о подключенных мониторах будет всегда доступна при наведении курсора на значок в панели уведомлений.

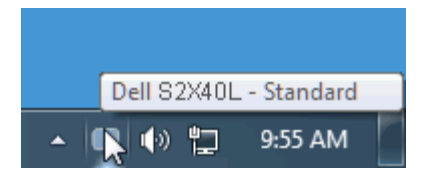

### Использование диалогового окна быстрой настройки

При нажатии на значок Dell Display Manager на панели уведомлений отображается диалоговое окно быстрой настройки. Если в системе подключено более одного поддерживаемого монитора Dell, требуемый монитор можно выбрать с помощью меню. Диалоговое окно быстрой настройки позволяет удобно настроить уровни яркости и контраста, предустановленные режимы можно выбрать вручную или установить автоматический режим, а также можно изменить разрешение экрана.

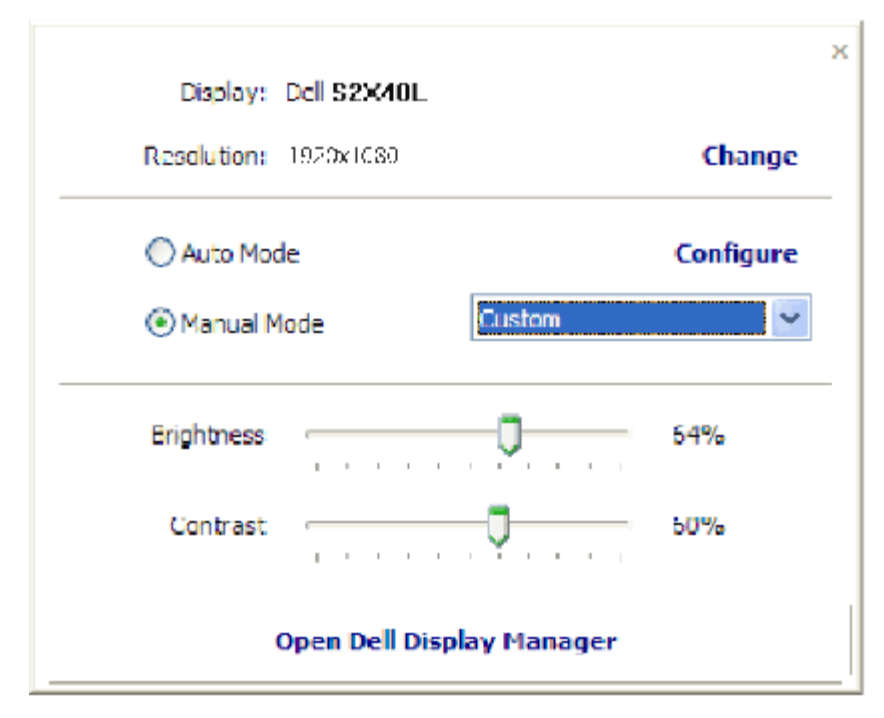

Диалоговое окно быстрой настройки также обеспечивает доступ к расширенному пользовательскому интерфейсу Dell Display Manager, который используется для регулировки основных функций, настройки автоматического режима и доступа к другим функциям.

### Настройка основных функций дисплея

Предустановленный режим для выбранного монитора можно вручную применить с помощью меню на вкладке Основное. Или можно использовать автоматический режим. В автоматическом режиме предпочтительные предварительно настроенные режимы могут применяться автоматически, если активны определенные приложения. При изменении режима на экране сразу отображается сообщение с текущим предустановленным режимом.

Яркость и контраст выбранного монитора можно отредактировать напрямую на вкладке Основное.

| Rasic                                                                                  | Auto Mode                  | PowerNap  |  |
|----------------------------------------------------------------------------------------|----------------------------|-----------|--|
| Resolution: 192                                                                        | 34030                      | Change    |  |
| Auto Moce                                                                              |                            | Configure |  |
|                                                                                        |                            |           |  |
| Use preset mode assi                                                                   | gnments for active applic  | tations   |  |
| Use preset mode assi<br>Manual Mode<br>Choose a preset mod                             | gnments for active applic  | ations.   |  |
| Use preset mode assi<br>Manual Mode<br>Choose a preset mod<br>Multimeda                | gnments for active applic  | ations.   |  |
| Use preset mode assi<br>Manual Mode<br>Choose a preset mod<br>Multimedia<br>Brightness | proments for active applic | 64%       |  |

#### Применение предустановленных режимов в приложениях

На вкладке автоматического режима можно связать определенный предустановленный режим с определенным приложением, и применить эту настройку автоматически. Если включен автоматический режим, Dell Display Manager автоматически будет переключаться в соответствующий предустановленный режим всякий раз при активации назначенного приложения. Предустановленный режим, назначенный определенному приложению, может быть одним и тем же на каждом подключенном мониторе или может отличаться на разных мониторах.

Программа Dell Display Manager предварительно настроена для многих популярных приложений. Чтобы добавить новое приложение в список назначений, просто перетащите приложение с рабочего стола, из меню запуска Windows или из любого другого места в текущий список.

ПРИМЕЧАНИЕ. Назначения предустановленных режимов для командных файлов, скриптов и загрузчиков, а также невыполняемых файлов, таких как zip-архивов или заархивированных файлов, не поддерживаются и не будут действовать.

Кроме того, в качестве дополнения может активироваться предустановленный игровой режим каждый раз, когда приложение Direct3D раскрыто на весь экран. Чтобы не использовать такую функцию, если она активирована, для определенных игр, их следует добавить в список назначений с другим предустановленным режимом. Приложения, содержащиеся в списке назначений, имеют приоритет над общей настройкой Direct3D.

Руководство пользователя Dell Display Manager

| Basic Auto Mod                           | e PowerNap  |          | 0 |
|------------------------------------------|-------------|----------|---|
| ssign a preset mode to a specific applic | ation       |          |   |
| Application                              | Preset Mode |          | ^ |
| Google Chrome                            | Multimedia  | <b>~</b> |   |
| 🥖 Internet Explorer                      | Multimedia  | ×.       | - |
| Windows Movie Maker                      | Standard    | ~        |   |
| 🛞 Windows Media Player                   | Standard    | ✓ Remove |   |
| WordPad MFC Application                  | Standard    | ~        |   |
| 😔 Microsoft Office Outlook               | Standard    | ~        | v |

### Использование функций экономии энергии

На поддерживаемых моделях Dell будет доступна вкладка параметров, на которой можно выбрать функции экономии энергии PowerNap. Когда включается экранная заставка, яркость монитора может быть автоматически снижена до минимального уровня или монитор может быть переведен в спящий режим для дополнительной экономии энергии.

-1

| ell Display Ma   | nager                        |           | Dell S2X4 |
|------------------|------------------------------|-----------|-----------|
| Basic            | Auto Mode                    | PowerNap  |           |
| PowerNap option  | s                            |           |           |
| () Reduce bright | tness when screensaver activ | rates     |           |
| O Put the displa | y to sleep when screensaver  | activates |           |
|                  |                              |           |           |
|                  |                              |           |           |
|                  |                              |           |           |
|                  |                              |           |           |
|                  |                              |           |           |
|                  |                              |           |           |
|                  |                              |           |           |
|                  |                              |           |           |
|                  |                              |           |           |
|                  |                              |           |           |